## ARDUINO SERVOMOTEUR DYNAMIXEL 2XL430 ET ARDUINO

ESTIA SYSTEM Un tutoriel ESTIA SYSTEM

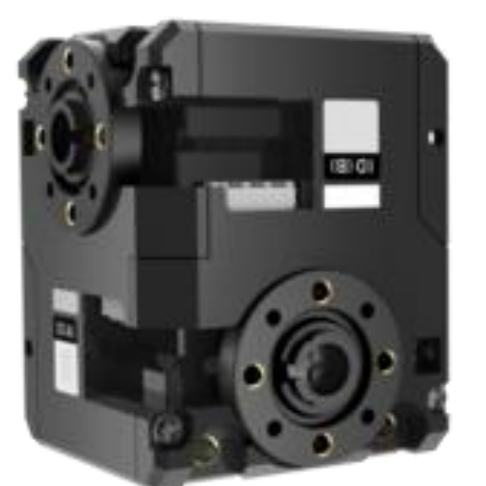

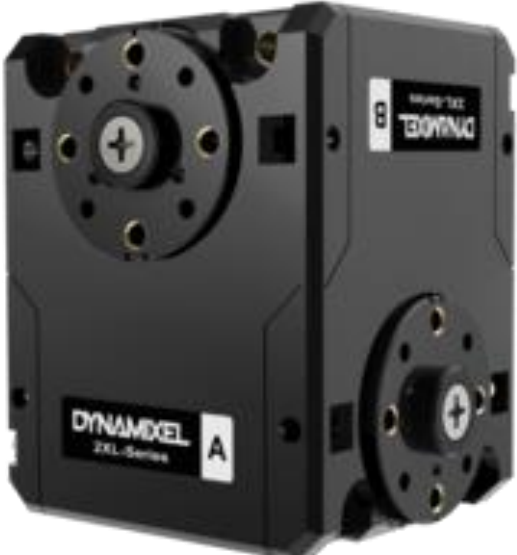

### INTRODUCTION

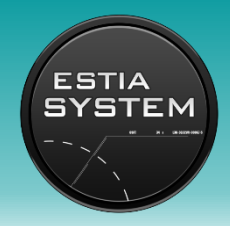

#### Définition Vous avez dit... Servomoteur?

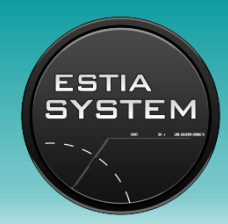

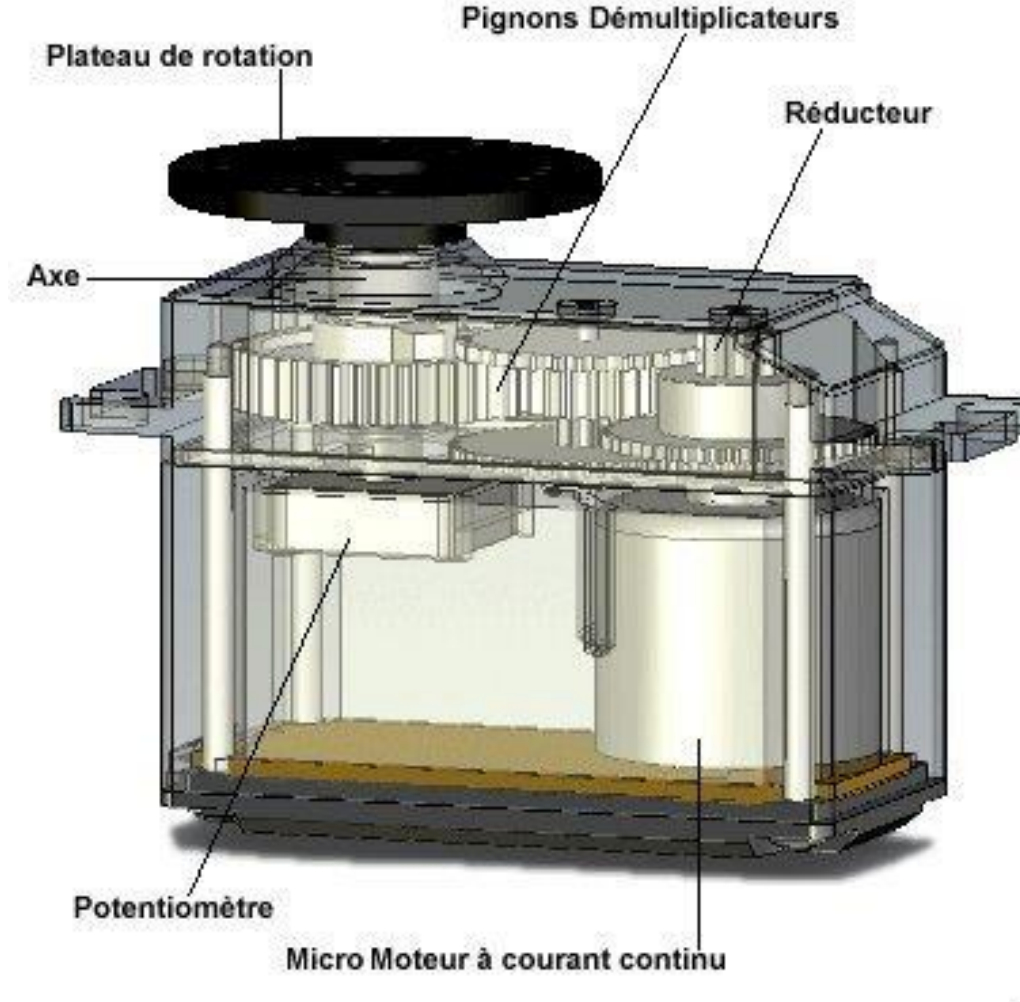

C'est un moteur 'intelligent' composé de :

- Un moteur à courant continu avec son réducteur
- Un capteur de position angulaire (potentiomètre)
- Une carte électronique de contrôle et pilotage du moteur

Il a l'avantage d'être asservi en position angulaire (il respectera la consigne envoyée même s'il y a un obstacle).

Grâce à la librairie Dynamixel2Arduino dans Arduino, nous pouvons lui donner directement différents ordres et notamment un ordre de position angulaire.

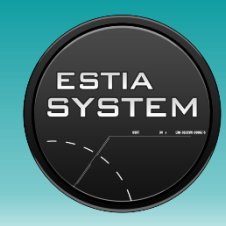

#### Définition Vous avez dit… Servomoteur?

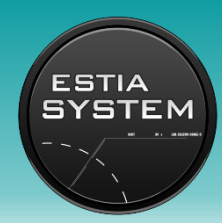

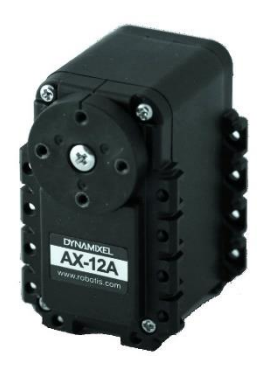

#### Quelques constructeurs connus:

- Robotis: La gamme des Dynamixels
- Tower Pro: La gamme des servomoteurs 9g
- Hitec

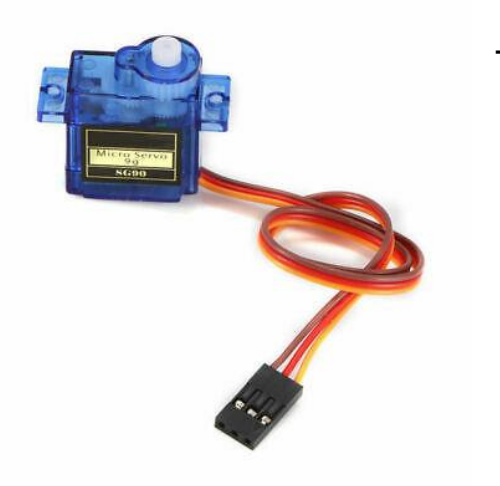

- Etc...

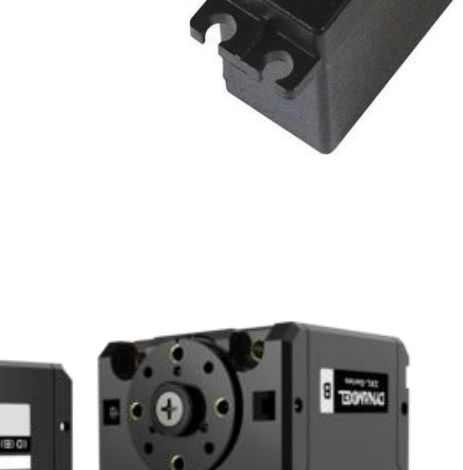

DYNAMOE

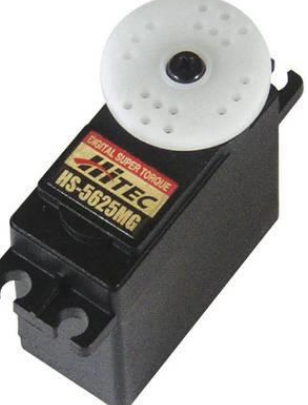

#### Les différents types de servomoteurs Dynamixel

#### Contient 2 servomoteurs XL430 !

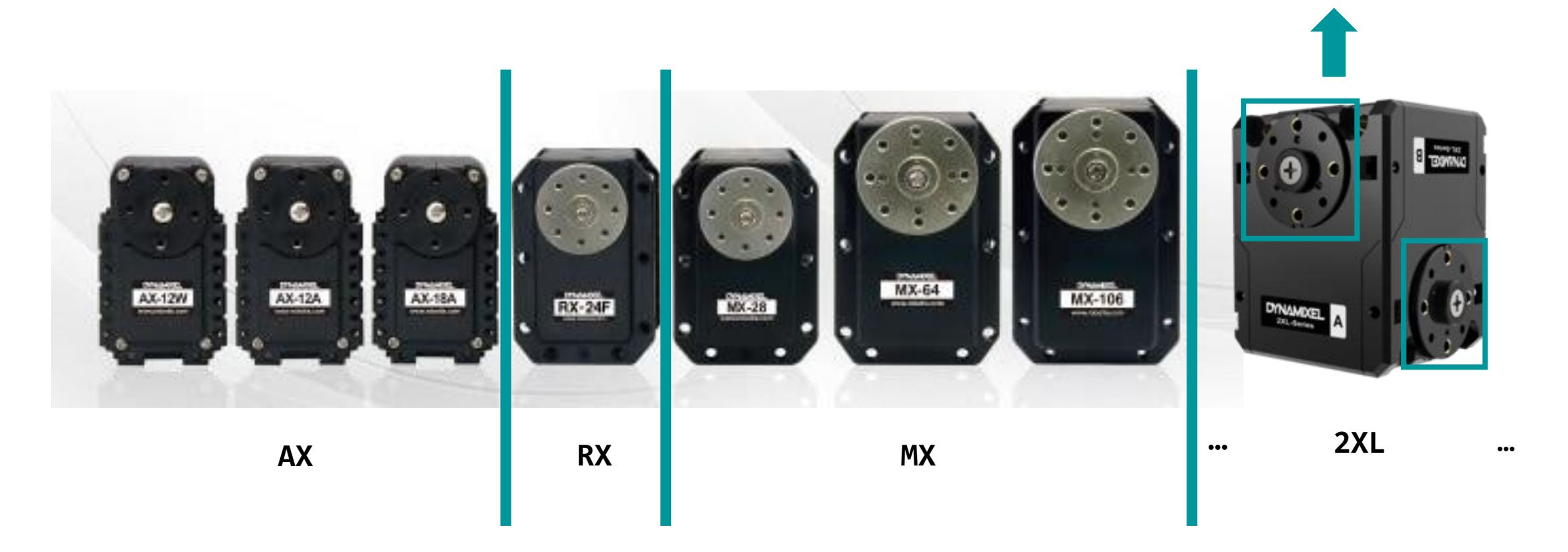

Ouais mais on le fait fonctionner comment concrètement?

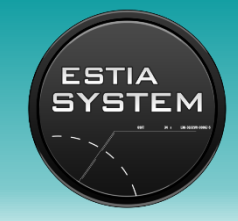

#### Architecture d'un servomoteur Dynamixel 2XL430

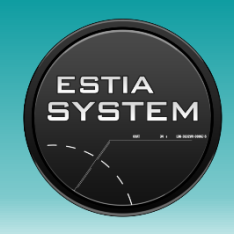

Pins de branchement (2 triplettes pour brancher les servos en série)

On peut s'adresser à tous les servos en même temps avec l'Id 254

> Identifiant du servomoteur A (vaut 1 par défaut)

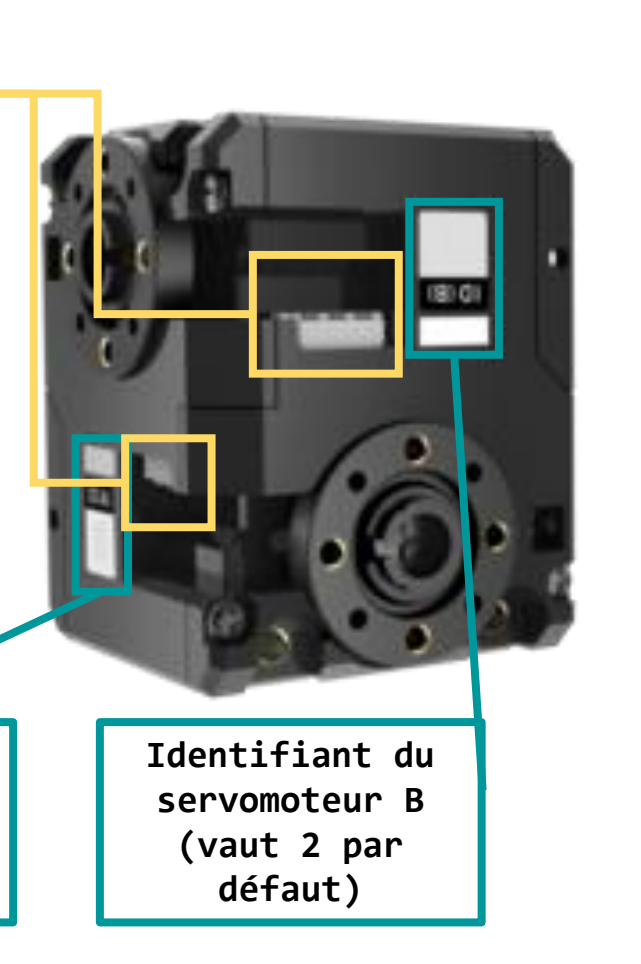

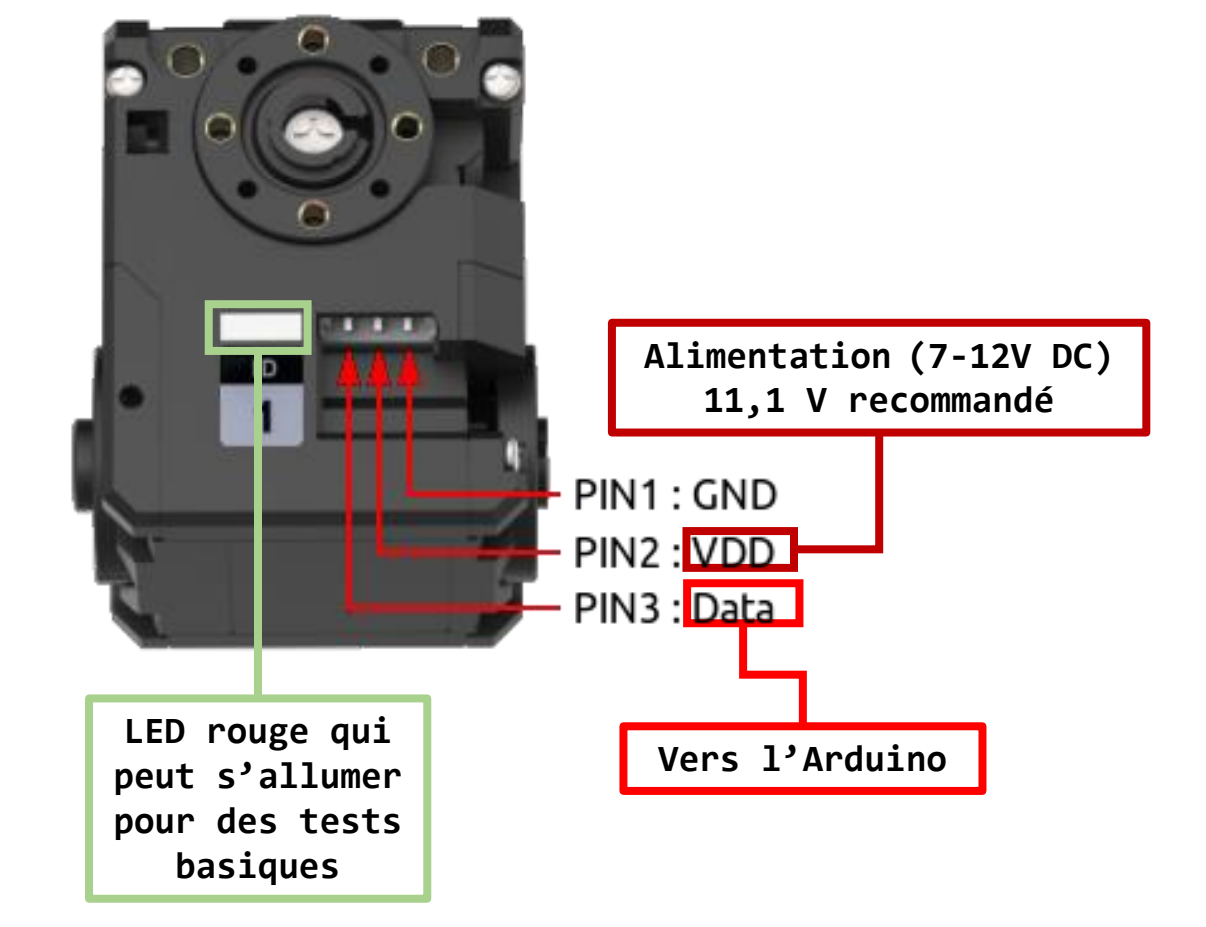

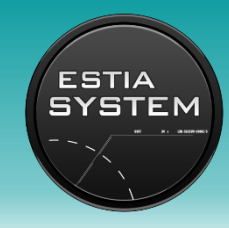

#### Exemple de câblage d'un 2XL430

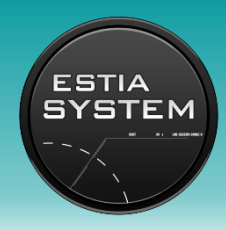

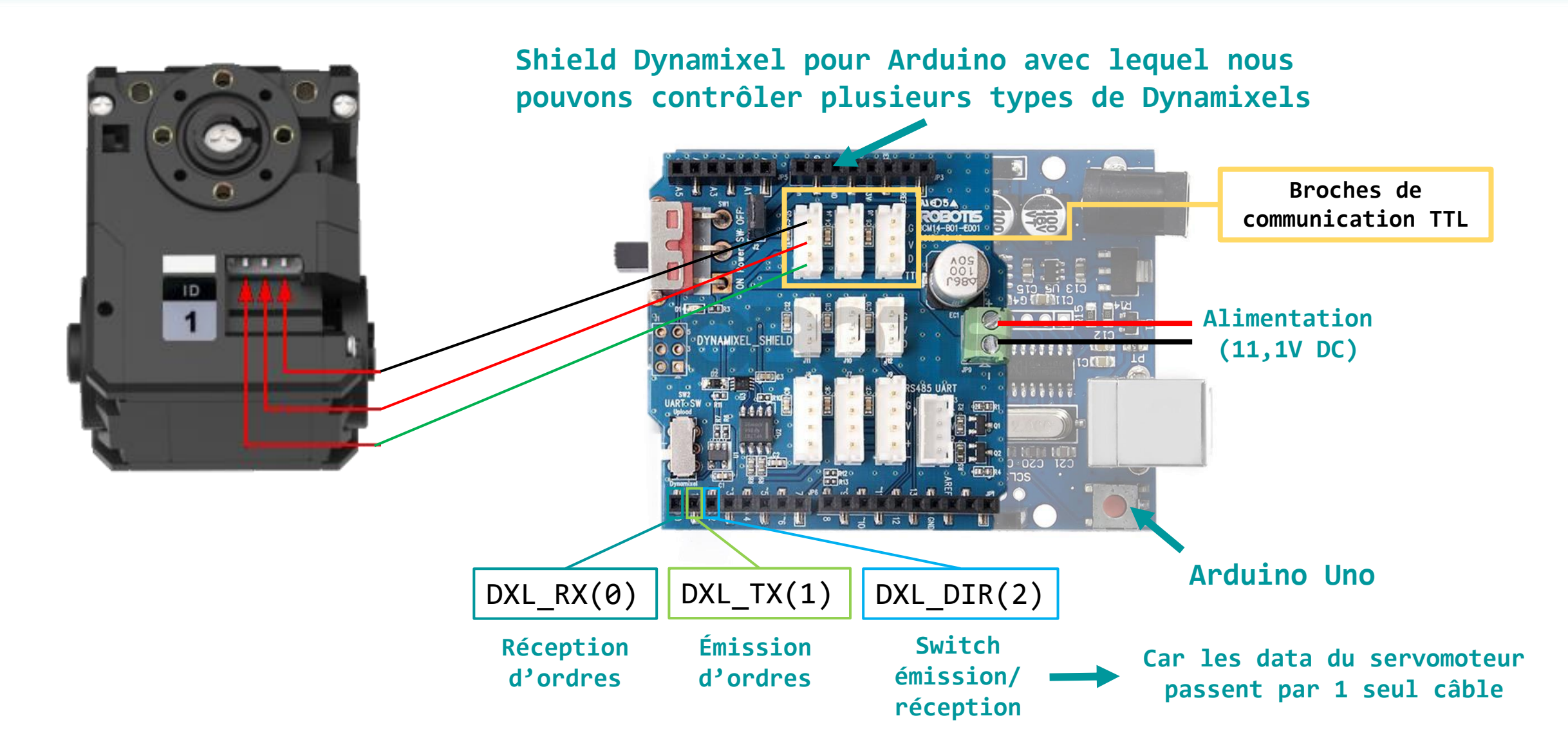

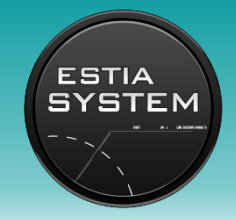

#### Détails sur le 2XL430-W250-T

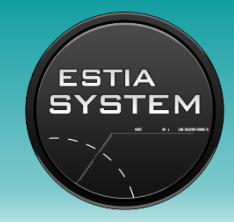

- Fonctionnement à un certain BaudRate (équivalent à une fréquence en bit/s): 57 600 par défaut. Les 2 servomoteurs partage le même BaudRate !
- Utilisation de la librairie Dynamixel2Arduino pour le faire fonctionner correctement.
- Ne pas mettre le même Id aux 2 servomoteurs !
- Valeurs de position angulaire en degrés ou uint.
- Valeurs de vitesse angulaire en RPM (tour/mn) ou pourcentage ou uint.
- On peut s'adresser à un groupe de servomoteurs en donnant un second Id (caché) à chaque servomoteur qui sera identique pour tous les servomoteurs du groupe.
- Les deux servomoteurs fonctionnent indépendamment, excepté pour le BaudRate et le reset (Un reset réinitialise les deux aux paramètres d'usine !!)

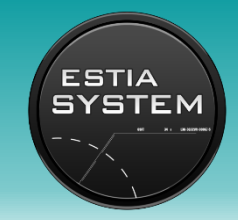

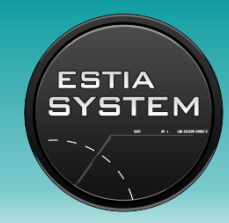

Dynamixel2Arduino dxl(DXL\_SERIAL, DXL\_DIR\_PIN) : Créé un objet nommé dxl de type Dynamixel2Arduino.

- DXL\_SERIAL : Canal utilisé pour communiquer avec le servomoteur (Serial, Serial1, Serial2 etc).
- DXL\_DIR\_PIN : Pin qui permet de basculer la communication entre émission et réception de données (pin 2 sur le schéma de câblage).
- > dxl.begin(BaudRate) : Etablie la communication entre l'Arduino et le servomoteur à un certain BaudRate
  - BaudRate : entier spécifique (voir datasheet en fin de diapo pour les valeurs précises) (souvent 57600).
- > dxl.setPortProtocolVersion(DXL\_PROTOCOL\_VERSION) : Etablie la version du protocole de communication.
   DXL PROTOCOL VERSION : float qui vaut soit 1.0 ou 2.0 (les 2XL430 fonctionnent en 2.0).
- > dxl.ping(DXL\_ID) : Récupère les informations du servomoteur pour pouvoir identifier son type et adapter la librairie en fonction.
  - DXL\_ID : entier (de 0 à 253). Vaut 1 ou 2 suivant le servomoteur par défaut. 254 correspond au BroadCast.
- > dxl.ledOn(DXL\_ID) : Allume la LED correspondant au servomoteur spécifié par son Id. (Inverse pour ledOff)
  - DXL\_ID : comme précédemment.

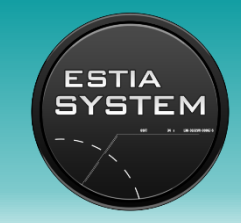

#### Fonctions de la Librairie Dynamixel2Arduino

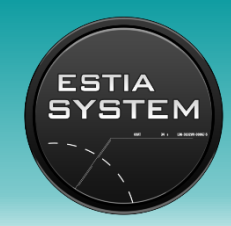

> dxl.setOperatingMode(DXL\_ID, mode) : Sélectionne le mode de fonctionnement du servomoteur.

- DXL\_ID : Comme précédemment.
- mode : Mode de fonctionnement :
  - OP\_POSITION : Contrôle de la position (mode par défaut)
  - OP\_EXTENDED\_POSITION : Contrôle de la position en multi-tours (de -256 à 256 tours)
  - o OP\_CURRENT\_BASED\_POSITION : Contrôle de la position en courant
  - o OP\_VELOCITY : Contrôle de la vitesse de rotation (rotation continue)
  - **OP\_PWM** : Contrôle en PWM
  - o OP\_CURRENT : Contrôle du courant

> dxl.setGoalPosition(DXL\_ID, angle, unit) : Envoi un ordre de position angulaire au servomoteur.

- DXL\_ID : ...
- angle : ordre de position angulaire (un entier de 0 à 4095 ou un float représentant un angle en degré).
- unit : unité de l'ordre :
  - UNIT\_DEGREE : angle de 0 à 360°
  - UNIT\_RAW : angle de 0 à 4095

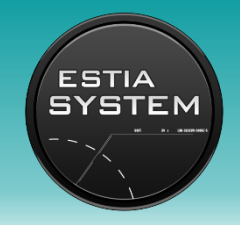

Exemple d'architecture d'un code pour contrôler un servomoteur 2XL430

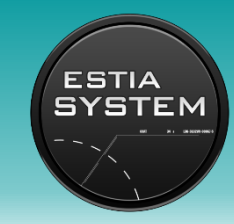

## 1. Inclusion des librairies, définition des variables et création d'un objet de type Dynamixel2Arduino

```
#include <Dynamixel2Arduino.h>
#if defined (ARDUINO AVR UNO) || defined (ARDUINO AVR MEGA2560)
                                                                          Si on utilise une Arduino Uno ou Mega,
 #include <SoftwareSerial.h>
                                                                          on créer un nouveau canal série pour du
 SoftwareSerial soft_serial(7, 8); // DYNAMIXELShield UART RX/TX
 #define DXL SERIAL Serial
                                                                          debug (afficher des infos).
 #define DEBUG SERIAL soft serial
 const uint8 t DXL DIR PIN = 2; // DYNAMIXEL Shield DIR PIN
#else
 #define DXL SERIAL Serial1
 #define DEBUG SERIAL Serial
 const uint8 t DXL DIR PIN = 2; // DYNAMIXEL Shield DIR PIN
#endif
const uint8 t DXL ID = 1;
const float DXL PROTOCOL VERSION = 2.0;
                                                        Création d'un objet Dynamixel2Arduino nommé dxl,
Dynamixel2Arduino dxl(DXL SERIAL, DXL DIR PIN);
                                                        connecté sur le Serial et dont la pin de switch est la n°2.
```

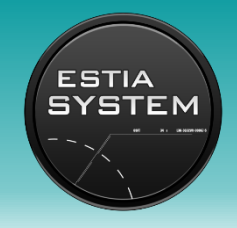

Exemple d'architecture d'un code pour contrôler un servomoteur 2XL430

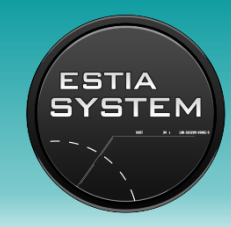

## 2. Fonction setup : initialisation, démarrage des communications, sélection du mode de fonctionnement

```
void setup() {
  // put your setup code here, to run once:
  // Use UART port of DYNAMIXEL Shield to debug.
  DEBUG SERIAL.begin(115200);
  // Set Port baudrate to 57600bps. This has to match
  dx1.begin(57600);
  // Set Port Protocol Version. This has to match with
  dxl.setPortProtocolVersion(DXL PROTOCOL VERSION);
  // Get DYNAMIXEL information
  dxl.ping(DXL_ID);
  // Turn off torque when configuring items in EEPROM
  dxl.torqueOff(DXL ID);
                                                    Sélection du mode de fonctionnement (Penser à
  dxl.setOperatingMode(DXL ID, OP POSITION);
                                                    désactiver puis réactiver le couple avec "torqueOff/On").
  dxl.torqueOn(DXL ID);
```

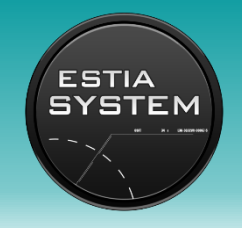

#### Exemple d'architecture d'un code pour contrôler un servomoteur 2XL430

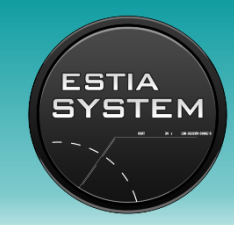

#### 3. Fonction loop : actions que l'on veut effectuer

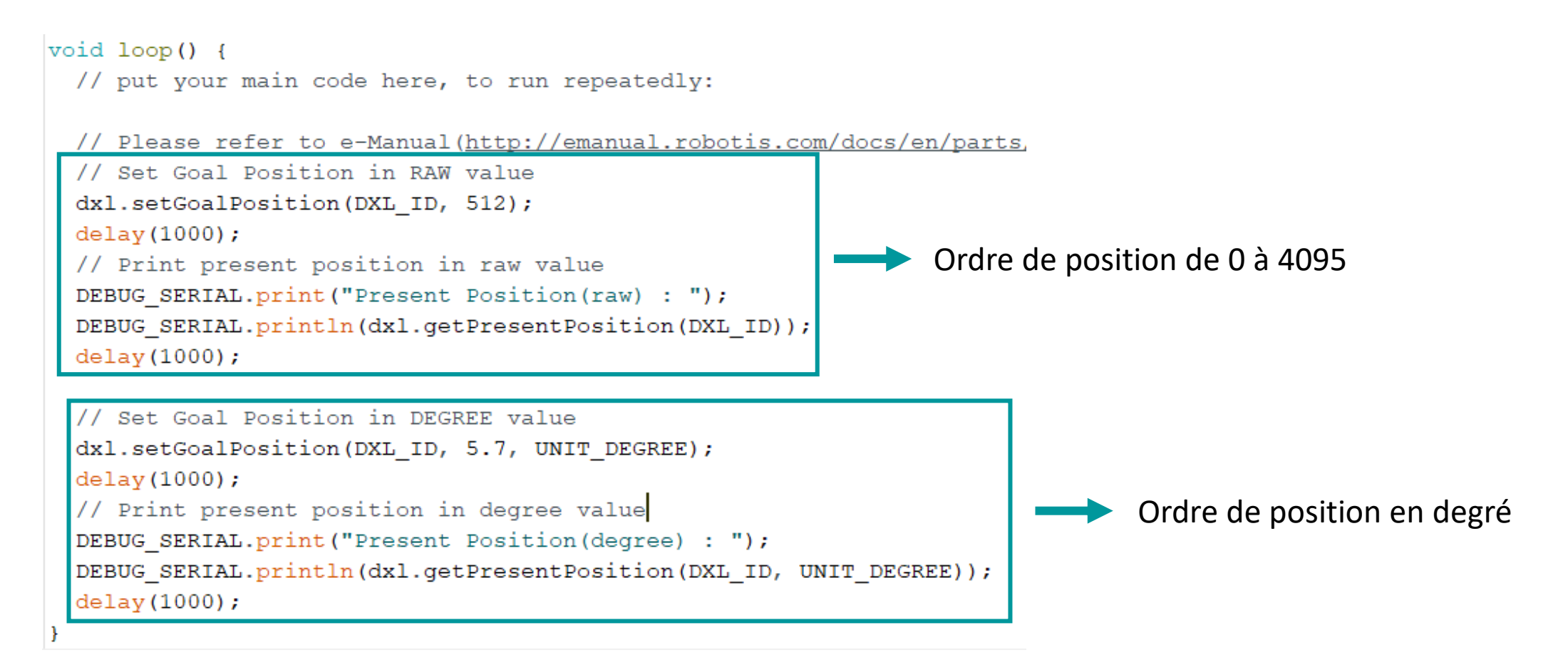

# Problèmes possibles et solutions

Parce qu'il y a toujours des problèmes ...

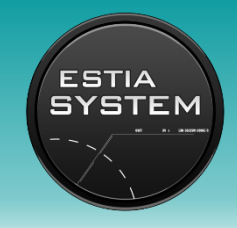

#### Les problèmes et solutions

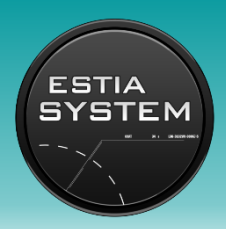

- Si un servo ne fonctionne pas, toujours revenir à un programme simple (type allumer la LED) pour voir s'il reçoit les ordres.
- Si on ne connaît pas le Baudrate, il faut tester tous ceux qui sont dans la datasheet. On peut ensuite le remettre à 57600 avec un ''setBaudrate''.
- Si on ne connaît pas l'id du servo, on peut s'adresser à tous en utilisant l'id 254 puis remettre un id avec 'setID'. Attention, il faut le faire si on a qu'un seul servo !!

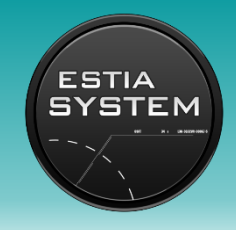

#### Les problèmes et solutions

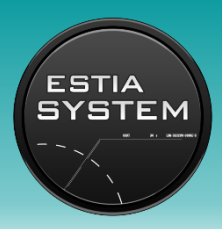

- Si on veut programmer une carte arduino UNO avec deux types de dynamixels différents, il y aura un problème de librairie, car chaque type de dynamixel a sa propre librairie.
- Pour cela, il faut suivre plusieurs étapes, connaître la version du protocole de chaques dynamixels, son ID mais aussi son baudrate.
- Voici les étapes à suivre :

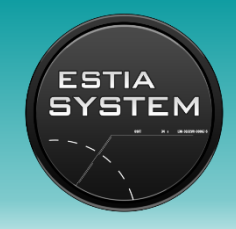

#### Les problèmes et solutions

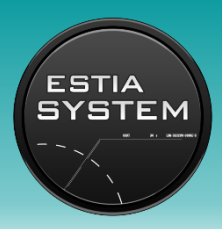

- Si on veut programmer une carte arduino UNO avec deux types de dynamixels différents, il y aura un problème de librairie, car chaque type de dynamixel a sa propre librairie.
- Pour cela, il faut suivre plusieurs étapes, connaître la version du protocole de chaques dynamixels, son ID mais aussi son baudrate. Ensuite il faut modifier le baudrate pour que tous les dynamixels aient le même
- Voici les étapes à suivre :

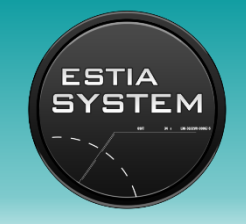

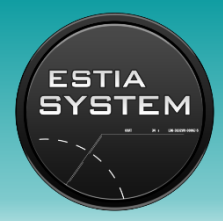

- Avoir 2 cartes Arduino UNO, une où est le shield avec le dynamixel branché (Carte
   1) et une autre pour recevoir les informations du dynamixel (Carte 2)
- Les deux cartes sont connectées comme suit :
- Les pins 7 et 8 de la carte 1 sont branchés respectivement sur les pins 0 et 1 de la carte 2.
- Compiler le programme « scan\_dynamixel » sur la carte 1 (voir diapo 20)
- Ensuite Brancher la carte 2 et lancer le moniteur de série (la loupe en haut à droite), (voir diapo 21)
- Faite un reset sur la carte 1 afin de relancer le programme (bouton rose à côté du port USB)
- Récolter ensuite les informations récoltées sur le moniteur de série
- Refaire le même procédé pour l'autre type de dynamixel

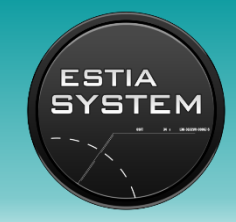

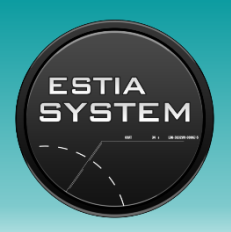

- Compiler le programme « scan\_dynamixel » sur la carte 1

| 🗢 scan_dynamixel   Arduino 1.8.15                    |                 |                                                  |                      |                               |                       | _ |                    | $\times$    |            |          |
|------------------------------------------------------|-----------------|--------------------------------------------------|----------------------|-------------------------------|-----------------------|---|--------------------|-------------|------------|----------|
| Fichier Édition Croquis Outils Aide                  |                 |                                                  |                      |                               |                       |   |                    |             |            |          |
| Nouveau                                              | Ctrl+N          |                                                  |                      |                               |                       |   |                    |             |            |          |
| Ouvrir                                               | Ctrl+O          |                                                  |                      |                               |                       |   |                    |             |            |          |
| Ouvert récemment                                     | nt >            |                                                  |                      |                               |                       |   |                    |             |            | -        |
| Carnet de croquis                                    | >               |                                                  |                      |                               |                       |   |                    |             |            | <b>^</b> |
| Exemples                                             | >               | <b>A</b>                                         |                      |                               |                       |   |                    |             |            | ~        |
| Fermer                                               | Ctrl+W          | 06.Sensors >                                     |                      |                               |                       |   |                    |             |            |          |
| Enregistrer                                          | Ctrl+S          | 07.Display >                                     |                      |                               |                       |   |                    |             |            |          |
| Enregistrer sous                                     | Ctrl+Mai+S      | 08.Strings >                                     |                      |                               |                       |   |                    |             |            |          |
| Enregistier sous                                     | carringis       | 09.USB >                                         |                      |                               |                       |   |                    |             |            |          |
| Mise en page                                         | Ctrl+Maj+P      | 10.StarterKit_BasicKit >                         |                      |                               |                       |   |                    |             |            |          |
| Imprimer                                             | Ctrl+P          | 11.ArduinoISP >                                  |                      |                               |                       |   |                    |             |            |          |
| Dréféroncos                                          | Ctrl Wiroulo    |                                                  | i .                  |                               |                       |   |                    |             |            |          |
| Freierences                                          | Cur+virgule     | Exemples pour toute carte                        | ersion.              |                               |                       |   |                    |             |            |          |
| Quitter                                              | Ctrl+Q          | Adatruit Circuit Playground                      |                      |                               |                       |   |                    |             |            |          |
| 72 DEBUG_SERIAL                                      | L.println(pro   | Bridge                                           |                      |                               |                       |   |                    |             |            |          |
| 73<br>74 for (index =                                | Or index < M    | Esplora                                          |                      |                               |                       |   |                    |             |            |          |
| 75 // Set Por                                        | rt baudrate.    | Ethernet >                                       |                      |                               |                       |   |                    |             |            |          |
| 76 DEBUG_SERIAL.print("SC                            |                 | Firmata >                                        |                      |                               |                       |   |                    |             |            |          |
| 77 DEBUG_SERIAL.println(b)                           |                 | GSM >                                            |                      |                               |                       |   |                    |             |            |          |
| 78 dxl.begin(buad[index])<br>for(int_id = 0; id < D) |                 | LiquidCrystal >                                  |                      |                               |                       |   |                    |             |            |          |
| 80 //iterate until all                               |                 | Robot Control >                                  |                      |                               |                       |   |                    |             |            |          |
| 81 if(dxl.]                                          | ping(id)) {     | Robot Motor >                                    |                      |                               |                       |   |                    |             |            |          |
| 82 DEBUG                                             | _SERIAL.print   | SD >                                             | i .                  |                               |                       |   |                    |             |            |          |
| 84 DEBUG                                             | SERIAL.print    | Servo >                                          |                      | baudrate                      |                       |   |                    |             |            |          |
| 85 DEBUG                                             | SERIAL.print.   | SpacebrewYun >                                   |                      | copy_eeprom_x                 |                       |   |                    |             |            |          |
| 86 found                                             | _dynamixel++;   | Stepper >                                        |                      | current_mode                  |                       |   |                    |             |            |          |
| 87 }                                                 |                 | Temboo                                           |                      | current_position_mode         |                       |   |                    |             |            |          |
| 89 }                                                 |                 | Retiré                                           |                      | id                            |                       |   |                    |             |            |          |
| 90 }                                                 |                 |                                                  |                      | led                           |                       |   |                    |             |            |          |
| 91<br>02 DEBUG SEDIAL -                              |                 | Exemples pour Arduino Uno                        |                      | operation mode                |                       |   |                    |             |            |          |
| 93 DEBUG SERIAL.                                     | print (found d  | EEPROM >                                         |                      | ping                          |                       |   |                    |             |            |          |
| 94 DEBUG_SERIAL.                                     | println(" DYN   | SoftwareSerial >                                 |                      | position mode                 |                       |   |                    |             |            |          |
| 95 )                                                 |                 | SPI >                                            |                      | profile velocity acceleration |                       |   |                    |             |            |          |
| 96<br>97 void loop() {                               |                 | Wire >                                           |                      | pwm mode                      |                       |   |                    |             |            |          |
| 98 // put your ma                                    | ain code here   | Evemples denuis les hibliothèques personnalisées |                      | scan dynamizel                |                       |   |                    |             |            |          |
| 99 }                                                 |                 | Dynamixel2Arduino                                | advanced >           | torque                        |                       |   |                    |             |            | ~        |
|                                                      |                 | DynamixelSerial                                  | basic >              | velocity mode                 |                       |   |                    |             |            |          |
|                                                      |                 | V                                                | blender >            | reloally_mode                 |                       |   |                    |             |            |          |
| Le croquis utilise                                   | 9828 octets (3  | 30%) de l'espace de stockage de programmes. Le m | dynamixel protocol > | ts.                           | imum con de 2048 con  |   |                    |             |            |          |
| Les variables globa                                  | ales utilisent  | (42 Occess (30%) de memorre dynamique, ce qui i  | aynamixer_protocor   | les variables locales. Le max | Linum est de 2048 oct |   |                    |             |            |          |
|                                                      |                 |                                                  |                      |                               |                       |   |                    |             |            |          |
| 88                                                   |                 |                                                  |                      |                               |                       |   |                    | Arduino     | OUno sur C | OM4      |
| P Taper                                              | r ici pour rech | ercher O 🗄 🧖                                     | ) 📄 👖 🚺              | a 🧑 🏟 💼                       | 💼 🚖 💩                 |   | 🦾 12°C \land 🖨 🖪 🧖 | 1日 (Ju) 23: | 42         | -        |
| , uper                                               | pour con        |                                                  |                      |                               |                       |   |                    | 15/04,      | /2022      | 10       |

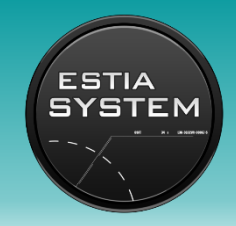

 $\rho$  Taper ici pour rechercher

#### Connaître les caractéristiques du dynamixel

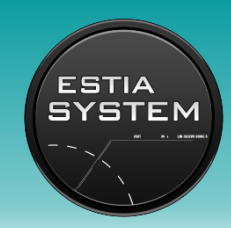

- lancer le moniteur de série (la loupe en haut à droite)

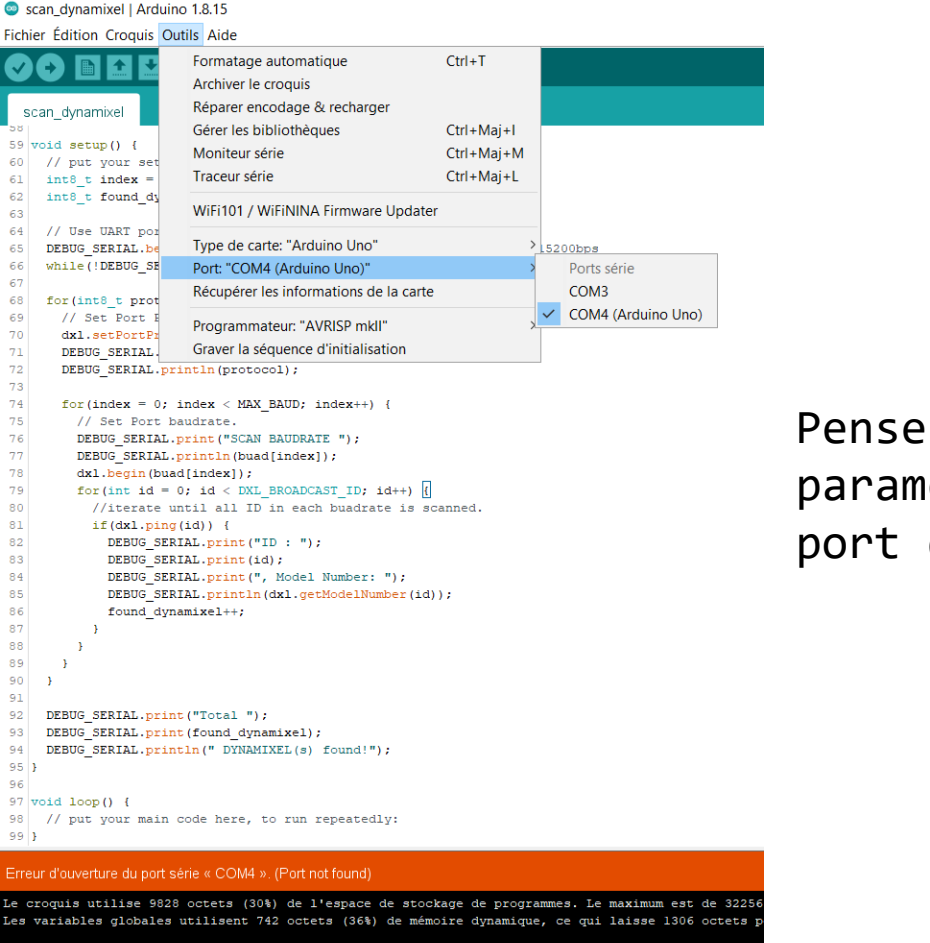

O Ei

Pensez à bien paramétrer le port de la carte Une pop-up doit apparaître après avoir lancer le moniteur de série

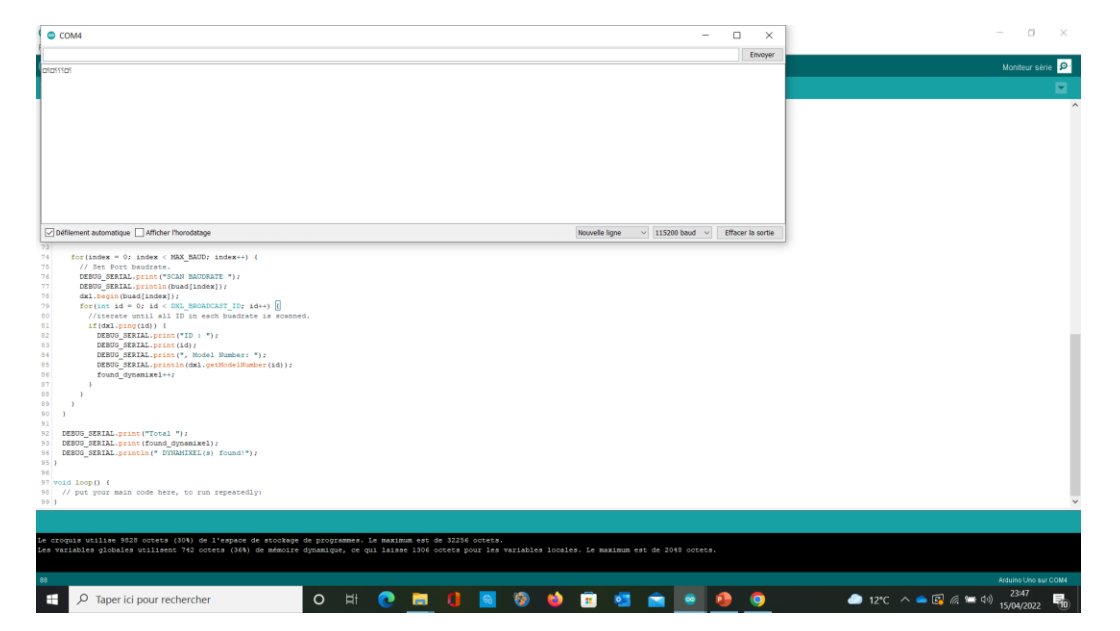

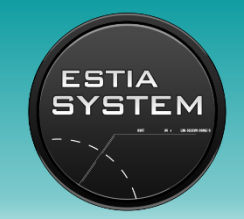

 Si le baudrate n'est pas le même entre les deux types de dynamixel, changer le baudrate d'un des deux types :

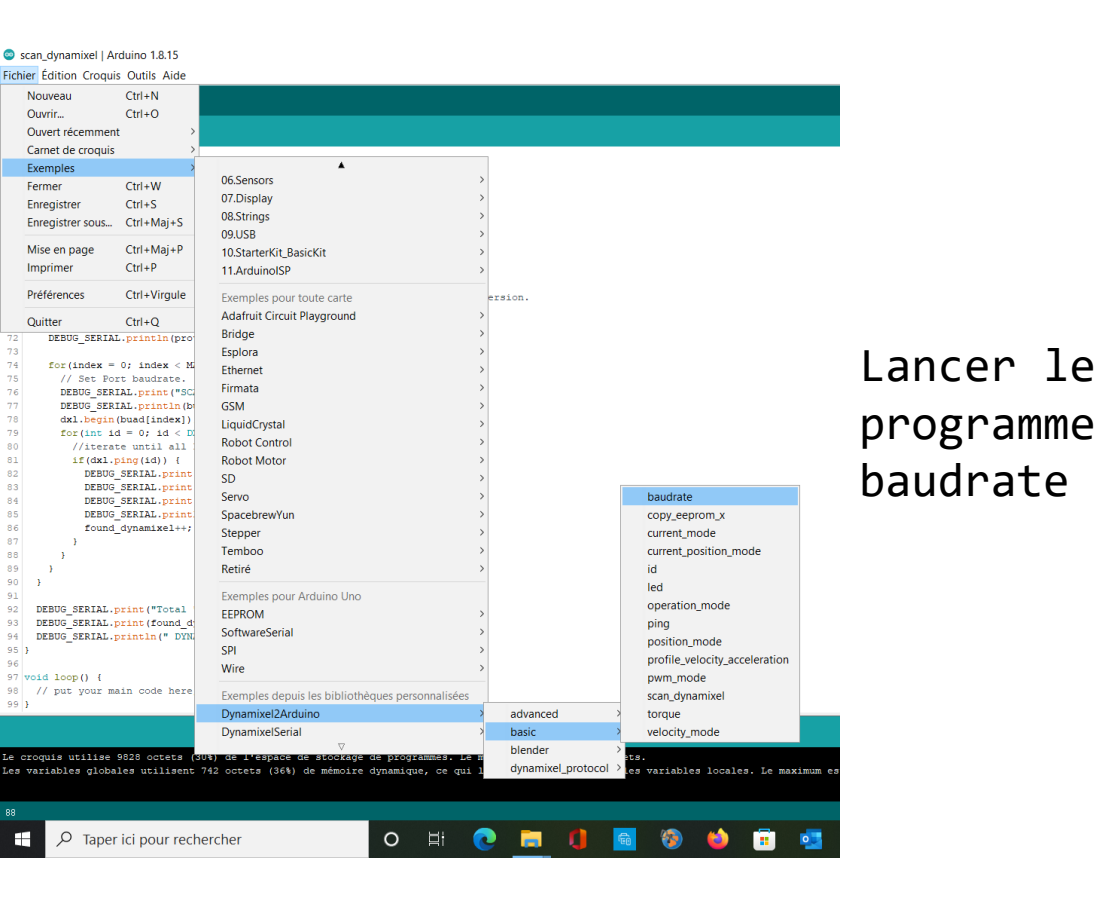

Modifier l'ID en fonction du dynamixel (obtenue par le moniteur de série) et modifier le NEW\_BAUDRATE par celui que l'on veut

```
const uint8_t DXL_ID = 1;
const float DXL_PROTOCOL_VERSION = 2.0;
uint32_t BAUDRATE = 57600;
uint32_t NEW_BAUDRATE = 1000000; //IMbsp
```

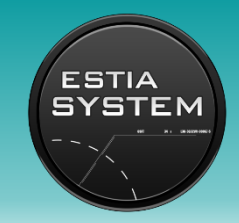

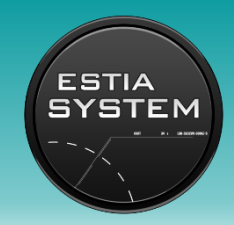

- Si le baudrate n'est pas le même entre les deux types de dynamixel, changer le baudrate d'un des deux types :

| οı  | ADIA SECAD() (                                                                                         |
|-----|----------------------------------------------------------------------------------------------------|
| 62  | // put your setup code here, to run once:                                                              |
| 63  |                                                                                                    |
| 64  | // Use UART port of DYNAMIXEL Shield to debug.                                                         |
| 65  | DEBUG SERIAL.begin(115200);                                                                            |
| 66  | _                                                                                                    |
| 67  | // Set Port baudrate to 57600bps. This has to match with DYNAMIXEL baudrate.                           |
| 68  | dxl.begin(BAUDRATE);                                                                                   |
| 69  | // Set Port Protocol Version. This has to match with DYNAMIXEL protocol version.                       |
| 70  | dxl.setPortProtocolVersion(DXL_PROTOCOL_VERSION);                                                      |
| 71  |                                                                                                    |
| 72  | DEBUG_SERIAL.print ("PROTOCOL ");                                                                      |
| 73  | <pre>DEBUG_SERIAL.print(DXL_PROTOCOL_VERSION, 1);</pre>                                                |
| 74  | <pre>DEBUG_SERIAL.print(", ID ");</pre>                                                                |
| 75  | DEBUG_SERIAL.print(DXL_ID);                                                                            |
| 76  | <pre>DEBUG_SERIAL.print(": ");</pre>                                                                   |
| 77  | <pre>if(dx1.ping(DXL_ID) == true) {</pre>                                                              |
| 78  | <pre>DEBUG_SERIAL.print ("ping succeeded!");</pre>                                                     |
| 79  | <pre>DEBUG_SERIAL.print(", Baudrate: ");</pre>                                                         |
| 80  | DEBUG_SERIAL.println(BAUDRATE);                                                                        |
| 81  |                                                                                                    |
| 82  | <pre>// Turn off torque when configuring items in EEPROM area</pre>                                    |
| 83  | dxl.torqueOff(DXL_ID);                                                                                 |
| 84  |                                                                                                    |
| 85  | // Set a new baudrate(lMbps) for DYNAMIXEL                                                             |
| 86  | <pre>dxl.setBaudrate(DXL_ID, NEW_BAUDRATE);</pre>                                                      |
| 87  | <pre>DEBUG_SERIAL.println("Baudrate has been successfully changed to lMbps");</pre>                    |
| 88  |                                                                                                    |
| 89  | // // Change to the new baudrate for communication.                                                    |
| 90  | // dxl.begin(NEW_BAUDRATE);                                                                            |
| 91  | // Change back to the initial baudrate                                                                 |
| 92  | // dxl.setBaudrate(DXL_ID, BAUDRATE);                                                                  |
| 93  | <pre>// DEBUG_SERIAL.println("Baudrate has been successfully changed back to initial baudrate");</pre> |
| 94  | }                                                                                                    |
| 95  | else{                                                                                                  |
| 96  | <pre>DEBUG_SERIAL.println("ping failed!");</pre>                                                       |
| 97  | }                                                                                                    |
| 98  | }                                                                                                    |
| 99  |                                                                                                    |
| 100 | void loop() {                                                                                          |
| 101 | <pre>// put your main code here, to run repeatedly:</pre>                                              |
| 100 | 1                                                                                                    |
|     |                                                                                                    |

Mettre en commentaire la partie surligné du programme « baudrate ».

Ensuite compiler le programme dans la carte 1, où est connecté le dynamixel

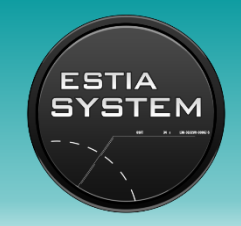

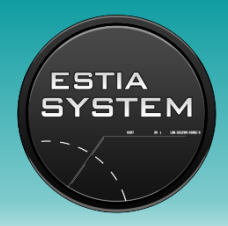

- Modifier la version du protocole du dynamixel :

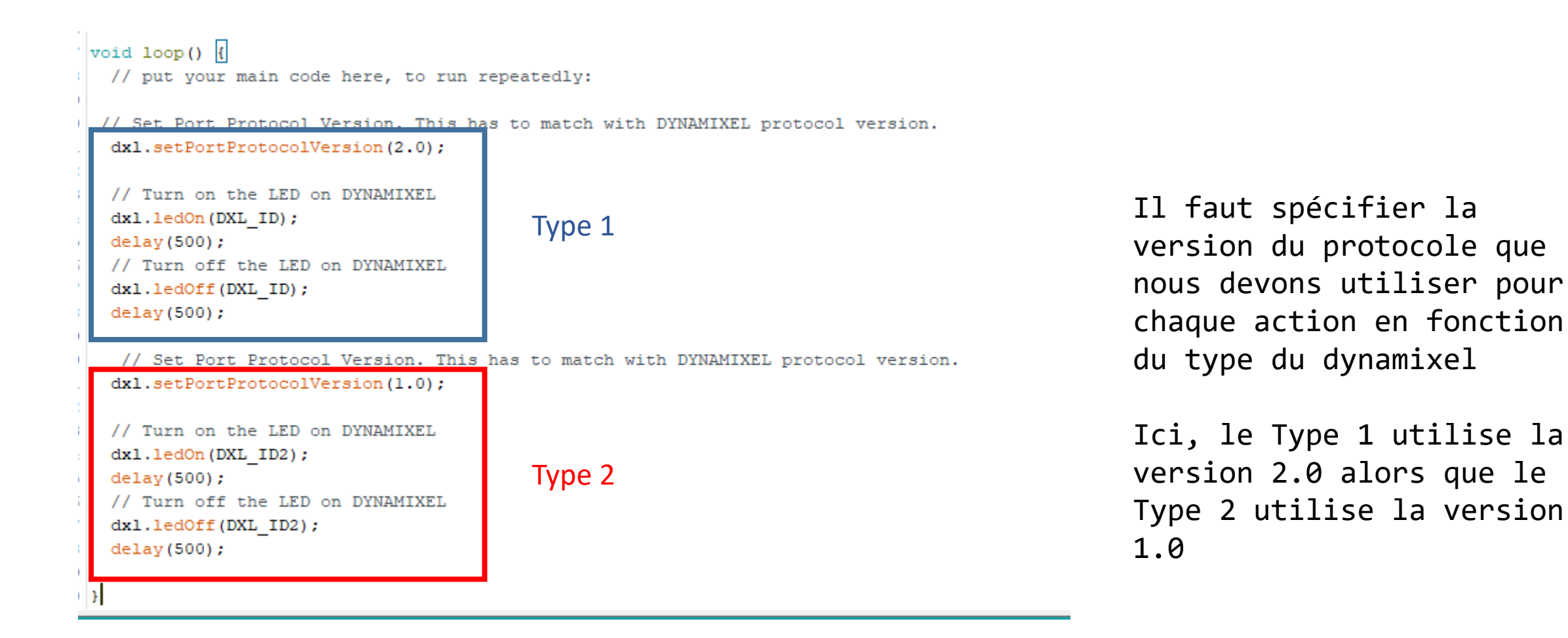

## À vous de jouer !

Quoi? C'était pas dans le contrat ça!!!

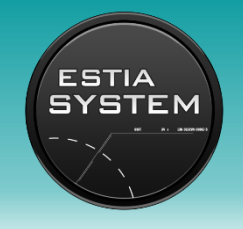

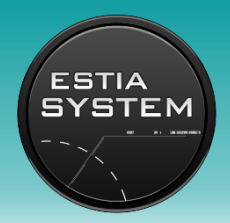

#### 2 Tps au choix:

- Contrôle d'un servomoteur 2XL430 avec un bouton.
- Contrôle d'un servomoteur 2XL430 avec un potentiomètre.

Du matériel vous est prêté… prenez en soins svp.

N'hésitez pas à poser des questions, à interpeller vos seniors, etc. ;)

Good Luck

#### Pour en savoir plus

Datasheet du 2XL430-W250-T ici : <a href="http://emanual.robotis.com/docs/en/dxl/x/2xl430-w250/">http://emanual.robotis.com/docs/en/dxl/x/2xl430-w250/</a>

Datasheet du Shield Dynamixel : <a href="http://emanual.robotis.com/docs/en/parts/interface/dynamixel shield/">http://emanual.robotis.com/docs/en/parts/interface/dynamixel shield/</a>

Ou envoyer un mail à estiasystem@net.estia.fr

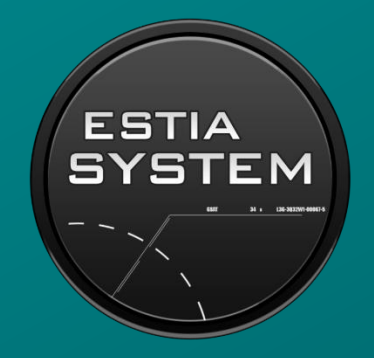